# Section Enseignements du site du DMG de Rennes Mode d'emploi

## Table des matières

| Préam  | ıbule                                                       | 1 |
|--------|-------------------------------------------------------------|---|
| 1/ Rul | prique Enseignements                                        | 2 |
| 2/ Ins | cription à un enseignement                                  | 3 |
| a)     | Filtrer les formations auxquelles vous pouvez vous inscrire | 3 |
| b)     | L'inscription à une session                                 | 5 |
| c)     | Cas des inscriptions groupées                               | 6 |
| d)     | Changer de session                                          | 6 |
| e)     | Ouverture des inscriptions / désinscriptions                | 6 |
| 3/ Un  | e fois inscrit à une formation                              | 7 |
| 4/ Un  | e fois la formation réalisée                                | 8 |
| a)     | Émargement                                                  | 8 |
| b)     | Portfolio                                                   | 8 |

## **Préambule**

La section Enseignement du site du DMG a été développée fin 2019 afin de fluidifier l'accès aux formations proposées par les enseignants du DMG.

Pour rappel, sur la précédente plateforme (MGCampus), c'était le premier connecté - le premier servi, même si la formation à laquelle l'étudiant s'était inscrit n'avait aucun lien avec son stage en cours (par ex. : inscription à une formation de pédiatrie alors que l'interne est en stage de gériatrie).

Dorénavant, certaines formations ne sont accessibles qu'en fonction du stage en cours et/ou en fonction du semestre en cours. Mais plusieurs combinaisons sont possibles, par ex. :

- les journées de pédiatrie sont ouvertes aux internes en stage de pédiatrie (hospitalier ou ambulatoire) mais aussi aux internes en stage prat et SASPAS,

- la journée sur l'installation n'est accessible qu'aux internes en S5 et plus, ayant validé la journée sur le Remplacement en amont.

D'autres formations sont accessibles à n'importe quel moment de votre cursus, y compris pour les internes ayant terminé leurs stages mais ayant encore des heures/demi-journées de formation à réaliser (par ex. : Médecine 2.0, groupes Balint, etc.).

D'une manière générale, quasiment toutes les formations sont ouvertes aux stages prat + SASPAS + un autre stage – vous avez donc plusieurs semestres pour réaliser une formation.

**ATTENTION** : les inscriptions aux cours d'un semestre donné ne sont possibles **qu'à partir du 1**<sup>er</sup> jour du semestre concerné !!! (Vous pouvez toujours essayer avant mais le site vous bloquera prétextant que vous n'avez pas les pré-requis).

## 1/<u>Rubrique Enseignements</u>

-> Une fois connecté sur le site du DMG, cliquez sur l'onglet enseignement pour accéder aux formations.

| LE STAGES HOSPITALIERS | STAGES<br>AMBULATOIRES |  |
|------------------------|------------------------|--|
| VOUS ÊTES CONNECTÉS    | BIENVENUE              |  |

-> vous arrivez à la page récapitulant vos prochains enseignements à venir.

|                                                           | LE<br>PORTFOLIO                         | TS THÈSES                 |      |
|-----------------------------------------------------------|-----------------------------------------|---------------------------|------|
| L                                                         | es enseignements                        |                           |      |
| ur cette page vous pouvez consulter vos prochains en      | eignements et vous pouvez vous inscrire | à d'autres enseignements. |      |
| Vos prochains enseignements                               |                                         |                           |      |
| Exemple enseignement<br>10 novembre 2019 de 12:00 à 16:00 | Jean Dupont M<br>Salle 123              | 1G                        | VOIR |
| ٤                                                         | 'INSCRIRE À UN ENSEIGNEMENT             |                           |      |
| Tableau de bord                                           |                                         |                           |      |
| ous semestres confondus                                   |                                         |                           |      |

-> À partir de cette page, si vous souhaitez vous inscrire à d'autres formations, cliquez sur « S'inscrire à un enseignement ».

## 2/ Inscription à un enseignement

|                               | S'inscrire à un enseigneme                                                            | Vérifiez<br>sinon c<br>cliquer       | z que le semestre sélectionné est le bon –<br>corrigez en utilisant le menu déroulant puis<br>sur Filtrer en bas de l'encadré bleu. |  |  |
|-------------------------------|---------------------------------------------------------------------------------------|--------------------------------------|----------------------------------------------------------------------------------------------------|--|--|
| FILTRER LES ENSEIGNEMENTS     |                                                                                       |                                      |                                                                                                    |  |  |
| Semestre :                    | juin 2020 à octobre 2020 🗧 🔼                                                          | Vous pouvez préciser votre recherche |                                                                                                    |  |  |
| Catégorie :                   | 2. Recherche et analyse critique de l'information en MG<br>ou en écrivant directement |                                      | en filtrant les cours d'une seule<br>catégorie (par ex. : module recherche),<br>ou en écrivant directement le nom de la             |  |  |
| Titre :                       |                                                                                       | l'enseignant.e, ou encore en         |                                                                                                    |  |  |
| Enseignant :                  |                                                                                       |                                      | que les cours auxquels vous pouvez<br>vous inscrire (fonction de votre stage /<br>semestre / place disponible).                     |  |  |
| AFFICHAGE :                   | Tous les enseignements à venir                                                        |                                      | N'oubliez pas de cliquer sur <b>Filtrer</b> afin d'actualiser la recherche.                                                         |  |  |
|                               | FILTRER EFFACER                                                                       |                                      |                                                                                                    |  |  |
| Tous les enseignements sur in | scription à venir                                                                     |                                      |                                                                                                    |  |  |

## a) Filtrer les formations auxquelles vous pouvez vous inscrire

Une fois la recherche effectuée, les cours correspondant à votre recherche s'affichent.

|                                                                |                        |                             | Vous av                                         | ez selectionne le seme                                                                                                    | stre en cours.                                                                                                    |                                                                                     |
|----------------------------------------------------------------|------------------------|-----------------------------|-------------------------------------------------|----------------------------------------------------------------------------------------------------|----------------------------------------------------------------------------------------------------|-------------------------------------------------------------------------------------|
| Semestre :                                                     | juin 2020 à octo       | obre 2020 ᅌ                 | V.<br>di                                        | ous avez filtré la liste de<br>'un module.                                                                                             | es formations en f                                                                                                  | onction                                                                             |
| Catégorie :                                                    | - 1.1. Exercice        | professionnel               |                                                 | <b>\$</b>                                                                                                    |                                                                                                    |                                                                                     |
| Titre :                                                        |                        |                             |                                                 |                                                                                                    |                                                                                                    |                                                                                     |
| Enseignant :                                                   |                        |                             |                                                 |                                                                                                    |                                                                                                    |                                                                                     |
| AFFICHAGE :                                                    | Tous les enseig        | nements à venir             |                                                 | En laissant ce filtre<br>venir », vous visua<br>formations du mod<br>lesquelles vous n<br>inadéquat) ou celles<br>l'inscription (salle | e « Tous les ensei<br>alisez la liste de<br>dule, y compris<br>'avez pas accès<br>s qui ne sont pas<br>non confirmé | gnements à<br>toutes les<br>celles pour<br>s (semestre<br>s ouvertes à<br>e par les |
| Tous les enseignements sur                                     | inscription à ven      | ir                          |                                                 | d'inscrits est atteint                                                                                                    |                                                                                                    |                                                                                     |
| Le remplacement en MG<br>AGNÈS BANÂTRE compte enseig           | gnant                  | 15 septembr<br>20 octobre 2 | e 2020 de 09:00 à 17:30<br>020 de 09:00 à 17:30 |                                                                                                    | Voi<br>du nb d'i<br>n'appara                                                                                        | décompte<br>nscription<br>ît = les                                                  |
| Fiscalité du médecin généralist<br>AGNÈS BANÂTRE compte enseig | <b>e</b><br>gnant      | 22 septembr                 | e 2020 de 09:00 à 17:00                         |                                                                                                    | voi inscriptio<br>sont pa<br>ouvertes                                                                               | ns ne<br>s encore                                                                   |
| L'installation en médecine géné<br>AGNÈS BANÂTRE compte enseig | é <b>rale</b><br>gnant | 06 octobre 2                | 020 de 09:30 à 17:30 - 30                       | / 120 inscriptions                                                                                                    | VOIR                                                                                                    |                                                                                     |
| Responsabilité médicale et mé                                  | decine légale          | 13 octobre 2                | En cliquant sur «Voir                           | » VOUS ons                                                                                                    | VOIR                                                                                                    |                                                                                     |
| Julien POIMBOEUF SOS médecin                                   | ns Rennes              | 15 octobre 2                | avez accès à la fic                             | che de ons                                                                                                    |                                                                                                    |                                                                                     |

Si vous avez cliqué sur « Voir » pour une formation à laquelle **vous ne pouvez pas vous inscrire**, **un bandeau jaune** apparaît sur la page décrivant la formation vous informant des raisons pour lesquelles vous ne pouvez pas vous inscrire :

1/ parce que vous n'êtes pas dans le bon stage/semestre (cours fléché) :

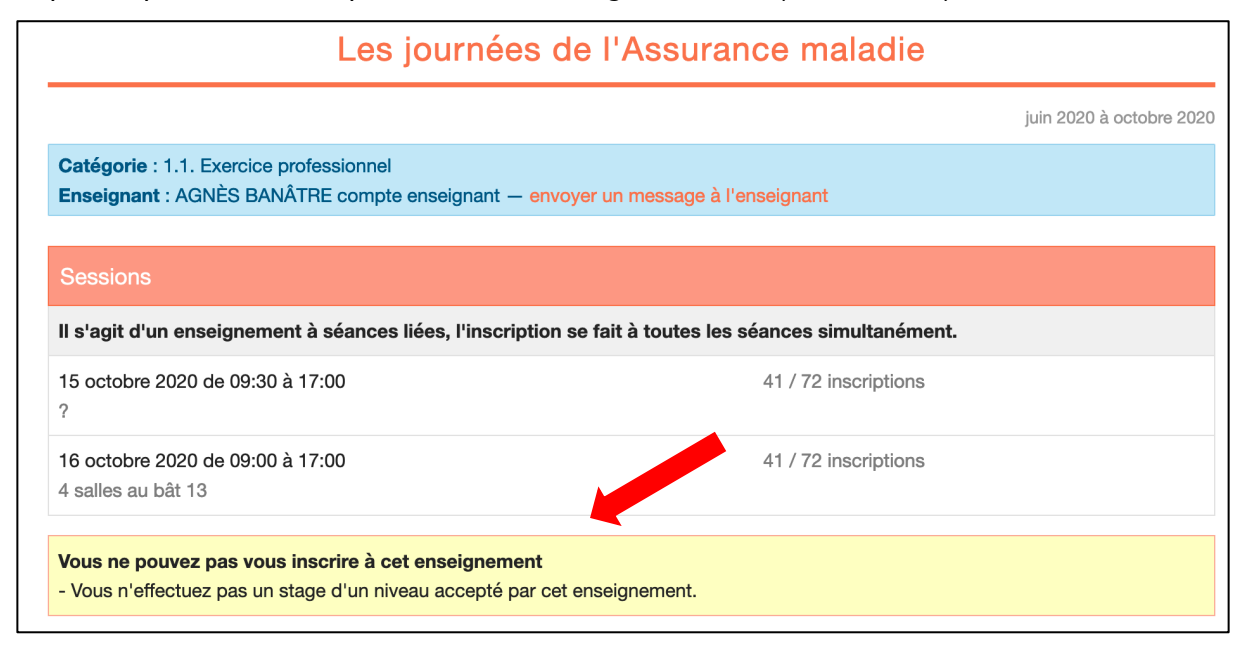

#### 2/ parce que les inscriptions sont bloquées (pas de salle de disponible, cours complet)

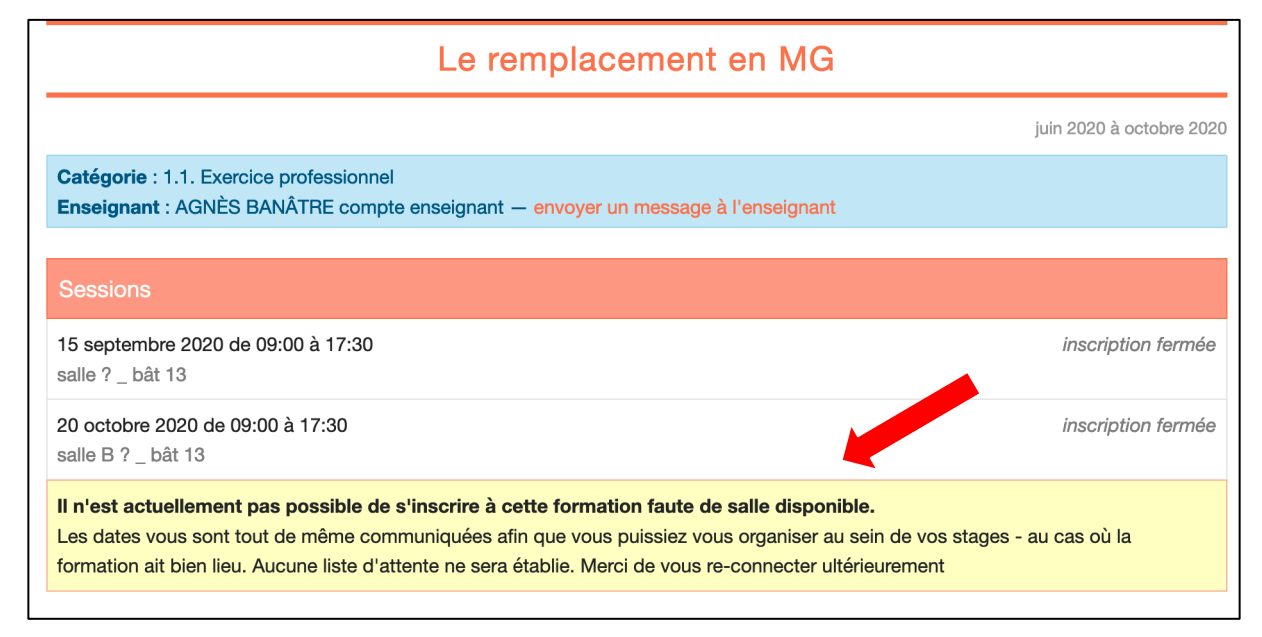

-> Nous vous conseillons de **ne pas filtrer, dans un premier temps**, en fonction des cours auxquels vous pouvez vous inscrire, afin de prendre connaissance de toute l'offre de formation possible, notamment des formations pour lesquelles les dates sont arrêtées mais en attente de salle, ou encore les formations pour lesquelles le nb d'inscrits maximal est atteint. Vous pourrez ainsi les noter dans votre agenda et vous connecter ultérieurement afin de vérifier si les inscriptions sont ouvertes / ou si une place s'est libérée.

-> Puis, vous pouvez filtrer « en fonction des cours auxquels vous pouvez vous inscrire » afin d'avoir une meilleure visibilité sur les formations qui vous sont possibles.

Les formations pour lesquelles une salle de cours a été validée ou une place s'est libérée finiront par s'afficher en utilisant ce filtre (à condition que vous remplissiez les conditions d'accès).

|                                             |                                                                                                 |                             |                                                      | S'ins                        | crire à ι                                                   | un enseigr                               | nement                       |                                                                        |                                                                                        |                                                                                              |                                                                                     |
|---------------------------------------------|-------------------------------------------------------------------------------------------------|-----------------------------|------------------------------------------------------|------------------------------|-------------------------------------------------------------|------------------------------------------|------------------------------|------------------------------------------------------------------------|----------------------------------------------------------------------------------------|----------------------------------------------------------------------------------------------|-------------------------------------------------------------------------------------|
|                                             | FILTRER LES ENSEIGNEMENTS                                                                       |                             |                                                      |                              |                                                             |                                          |                              |                                                                        |                                                                                        |                                                                                              | -                                                                                   |
|                                             | Semestre :<br>Catégorie :                                                                       |                             |                                                      | Juin 2020 a                  | juin 2020 à octobre 2020 C<br>- 1.1. Exercice professionnel |                                          |                              |                                                                        |                                                                                        |                                                                                              |                                                                                     |
|                                             | Titre :                                                                                         |                             |                                                      |                              |                                                             |                                          |                              |                                                                        |                                                                                        |                                                                                              |                                                                                     |
| N'out<br>clique<br>pour<br>s'affic<br>cours | N'oublier pas de<br>cliquer sur Filtrer<br>pour que ne<br>s'affichent que les<br>cours auxquels |                             | AFFICHAGE :                                          | Seulement                    | les enseignem                                               | nents auxquels je p                      | eux m'inscrire               | Vous ave<br>vous po<br>formation<br>condition<br>lesquelle<br>confirmé | ez filtré en fouvez vous<br>ns pour les<br>ns d'accès<br>s il reste de<br>e s'affichen | fonction des ca<br>s inscrire don<br>quelles vous r<br>(stage ou se<br>s places et dor<br>t. | ours auxquels<br>no seuls les<br>emplissez les<br>mestre), pour<br>nt une salle est |
| vous<br>inscri                              | por<br>re.                                                                                      | uvez vous<br>Tous les en    | seignements sur ins                                  | scription à                  | venir                                                       |                                          |                              |                                                                        |                                                                                        |                                                                                              |                                                                                     |
|                                             |                                                                                                 | L'installation<br>AGNÈS BAN | <b>a en médecine général</b><br>ÂTRE compte enseigna | l <b>e</b><br>nt             | 06 oc                                                       | ctobre 2020 de 09:                       | 30 à 17:30 -                 | 30 / 120 inscri                                                        | ptions                                                                                 | VOIR                                                                                         |                                                                                     |
|                                             |                                                                                                 | Responsabil<br>Julien POIME | <b>ité médicale et médec</b><br>30EUF SOS médecins F | <b>tine légale</b><br>Rennes | 13 oc<br>15 oc                                              | ctobre 2020 de 09:<br>ctobre 2020 de 09: | 30 à 17:30 -<br>30 à 17:30 - | 27 / 30 inscrip<br>Pour<br>inscrire.                                   | tions<br>vous<br>cliquez                                                               | VOIR                                                                                         |                                                                                     |
| L                                           |                                                                                                 | b) L                        | inscription à                                        | une ses                      | ssion                                                       |                                          |                              | sur «V<br>d'arriver<br>page                                            | oir » afin<br>sur la<br>de la                                                          |                                                                                              | -                                                                                   |

### b) <u>L'inscription à une session</u>

Pour la majorité des formations, plusieurs sessions identiques vous sont proposées par semestre : vous vous inscrivez à l'une d'elles.

formation.

|                                                                                            |                                                     | juin 2020 à octobre 20 |
|--------------------------------------------------------------------------------------------|-----------------------------------------------------|------------------------|
| Catégorie : 2. Recherche et analyse critique c<br>Enseignant : Arnaud MAURY — envoyer un n | de l'information en MG<br>nessage à l'enseignant    |                        |
| Sessions                                                                                   |                                                     |                        |
| 02 juillet 2020 de 14:30 à 17:30<br>cours à distance                                       | 10 / 26 inscriptions                                | inscription fermé      |
| 09 juillet 2020 de 14:30 à 17:30                                                           | 22 / 26 inscriptions                                | S'INSCRIRE             |
| cours à distance                                                                           |                                                     |                        |
| cours à distance<br>09 juillet 2020 de 14:00 à 17:00<br>cours à distance                   | Vous vous<br>5 / 26 ins<br>l'autre des<br>sessions. | S'INSCRIRE             |

Certaines formations peuvent se dérouler en plusieurs sessions complémentaires (2 en général) et ces 2 sessions sont liées = lorsque vous vous inscrivez, vous devez être présent aux 2 dates précisées.

|                        |  | Responsabilité n                                                                             | nédicale et médecine                  | e légale                                    |                      |                  |
|------------------------|--|----------------------------------------------------------------------------------------------|---------------------------------------|---------------------------------------------|----------------------|------------------|
|                        |  |                                                                                              |                                       |                                             | juin 202             | 0 à octobre 2020 |
|                        |  | Catégorie : 1.1. Exercice professionnel<br>Enseignant : Julien POIMBOEUF SOS médecins Rennes | - envoyer un message à l'enseignan    | t                                           |                      |                  |
|                        |  | Sessions<br>Il s'agit d'un enseignement à séances liées l'inscripti                          | on se fait à toutes les séances simul | Itanément.                                  |                      |                  |
| Vous<br>devrez être    |  | 13 octobre 2020 de 09:30 à 17:30<br>salle F _ bât 13                                         | 27 / 30 insci                         | riptions                                    |                      |                  |
| présent à ces 2 dates. |  | 15 octobre 2020 de 09:30 à 17:30<br>salle J _ bât 13                                         | 27 / 30 insc                          | Cliquer<br>« <b>S'inscrire</b> »<br>valider | sur<br>pour<br>votre |                  |
|                        |  | -                                                                                            | S'INSCRIRE                            | inscription.                                |                      |                  |

### c) Cas des inscriptions groupées

Pour certaines formations, notamment celles du tronc commun (promotion > 2019), le DMG se charge des inscriptions afin de s'assurer que chaque étudiant ait bien une place à l'une des sessions de chaque formation obligatoire.

Les étudiants sont bien sûr libres d'échanger leur place entre deux sessions, le cas échéant.

### d) Changer de session

Vous êtes inscrits à une formation qui propose plusieurs sessions identiques et vous souhaitez changer de date.

Si vous n'avez pas de co-interne avec qui échanger, vérifier qu'il reste une place dans l'une des autres sessions - désinscrivez-vous de votre session - puis réinscrivez-vous à la nouvelle session choisie.

Si vous souhaitez échanger avec un co-interne : chacun doit se désinscrire de sa session afin de permettre à l'autre de s'y inscrire. En aucun cas vous pouvez être inscrit à deux sessions d'une même formation en même temps - aussi il est important de se désinscrire avant de vouloir se réinscrire.

#### e) Ouverture des inscriptions / désinscriptions

Attention, les inscriptions/désinscriptions sont closes 48h avant le début de la formation. Si vous réalisez la veille que vous n'êtes plus disponible, vous devez prévenir l'enseignant par mail +++ en amont du cours.

Si vous « donnez » votre place à l'un de vos co-internes, vous devez vous désinscrire de la formation pour qu'il puisse s'inscrire à son tour afin que son nom apparaisse sur la feuille d'émargement et que la secrétaire puisse valider sa présence sur le site du DMG. Les noms ajoutés à la main sur la feuille d'émargement le jour de la formation ne seront pas pris en compte par la secrétaire pour la validation des demi-journées.

## 3/ Une fois inscrit à une formation

Un mail vous rappelant votre inscription à la formation vous est systématiquement envoyé 15 jours avant la formation.

De nombreuses informations sont présentes sur la page décrivant la formation : soyez attentifs !

|                                                                                             | Exemple enseignement                                                                                                    |                                                                                                    |
|---------------------------------------------------------------------------------------------|----------------------------------------------------------------------------------------------------|----------------------------------------------------------------------------------------------------|
| Vous retrouvez<br>ici la date de la<br>formation, les<br>horaires et la<br>salle réservée.  | Catégorie : 1.1. Exercice professionnel       Vous pouvez contacter directement         Enseignant : Jean Dupont MG – envoyer un message à l'enseignant       notamment pour lui envoyer le travail                                              |                                                                                                    |
|                                                                                             | Sessions                                                                                                    |                                                                                                    |
|                                                                                             | 01 novembre 2019 de 09:00 à 12:00<br>Yalle 123                                                                                                    |                                                                                                    |
|                                                                                             | 10 novembre 2019 de 12:00 à 16:00     vous êtes inscrit(e) à cette séance     SE DÉSINSCRIPE                                                                                                    |                                                                                                    |
| Pour certaines<br>formations, <b>un</b>                                                     | PRÉSENTATION GÉNÉRALE<br>Lorem ipsum dolor sit amet, consectetur adipisicing elit, sed do eiusmod tempor incididunt ut labore et dolore magna aliqua.                                                                                            | Si vous n'êtes plus<br>disponible, pensez à<br>vous désinscrire de<br>la formation +++, afin                            |
| préparatoire<br>peut vous être<br>demandé (et<br>être<br>nécessaire à                       | PRÉREQUIS<br>Les notions à réviser<br>Ut enim ad minim veniam, quis nostrud exercitation ullamco laboris nisi ut aliquip ex ea commodo consequat.<br>Les conditions à remplir                                                                    | de libérer une place<br>pour un.e co-<br>interne et pour ne<br>pas que la formation<br>soit répertoriée<br>comme « non- |
| finale de la<br>formation) –<br>ou la révision<br>de certaines<br>notions du 2 <sup>e</sup> | - Duis aute irure dolor in reprehenderit in voluptate velit esse cillum dolore eu fugiat nulla pariatur.  OBJECTIFS PÉDAGOGIQUES  Eventeur sint occaserat cupidatat non proident, sunt in culpa qui officia deserunt mollit anim id est laborum. | validée » dans votre<br>portfolio.                                                                                      |
| cycle.                                                                                      | DOCUMENTS         Les documents à consulter avant la session sont visibles dès votre inscription.                                                                                                    |                                                                                                    |
|                                                                                             | Des documents visibles <b>après validation</b> de la formation pourront être ajoutés par l'enseignant.                                                                                                    |                                                                                                    |
|                                                                                             | Étudiants inscrits à la session de 10 novembre 2019 de 12:00 à 16:00                                                                                                    |                                                                                                    |
|                                                                                             | Fabian Dupont Si vous cherchez un co-voitura contacter l'ensemble des étudia                                                                                                    | ge, vous pouvez<br>nts par ce biais !                                                                                   |
|                                                                                             |                                                                                                    | -                                                                                                    |

## 4/ Une fois la formation réalisée

## a) <u>Émargement</u>

Au cours de la formation, voire à son issue, vous aurez à émarger auprès de l'enseignant.

Cet émargement nous permet ensuite de valider votre participation à la formation.

En effet, la validation de la formation n'est pas automatique une fois la formation terminée. C'est le secrétariat du DMG qui, manuellement, valide un à un chaque étudiant présent. Dans votre portfolio, la formation passera donc du statut « non-validée » au statut « validée » en moyenne dans les 14 jours suivant la formation.

Les étudiants absents et qui n'auront pas justifié leur absence en amont de la formation verront la formation apparaître comme « non-validée » dans leur portfolio. Ce statut ne sera pas modifiable. Seuls les étudiants qui auront justifié leur absence (arrêt maladie, contrainte de service **justifiée par le chef de service**) en amont de la formation seront désinscrits par le secrétariat.

Les étudiants qui auraient participé à la formation à la place d'un autre interne, sans s'être inscrit sur le site du DMG et qui ajouteraient leur nom sur la feuille d'émargement, ne pourront pas être validés car leur nom ne figurera pas sur la page du cours sur le site du DMG. Ce n'est pas à la secrétaire de vous désinscrire puis d'inscrire un co-interne à votre place – mais à vous – et ce avant le début de la formation.

### b) Portfolio

Vous pouvez retrouver l'ensemble des formations que vous avez validées dans votre portfolio.

À partir de la page d'accueil, vous cliquez sur l'onglet Enseignement.

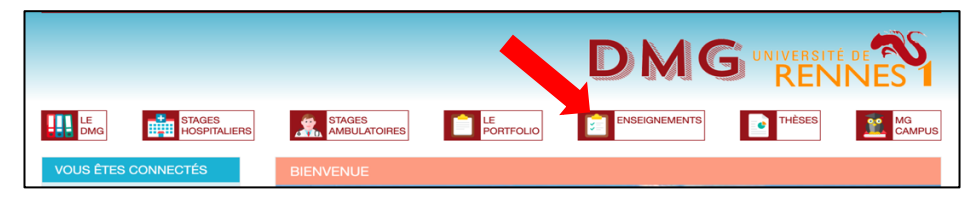

Vous retrouvez cette page :

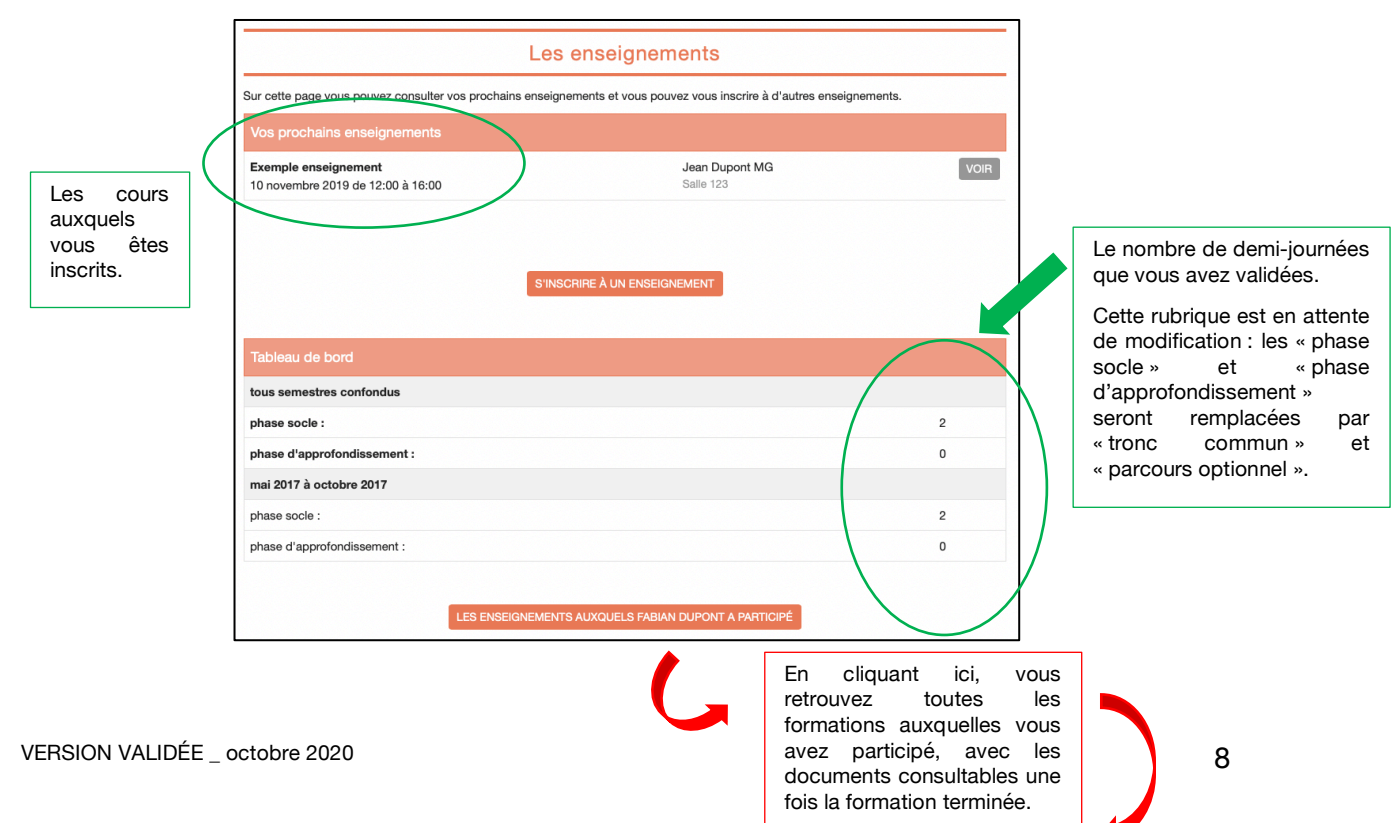

| Le                                               | s enseignements                  | auxquels Fabia        | n Dupont a participé                        |      |                                                                                       |
|--------------------------------------------------|----------------------------------|-----------------------|---------------------------------------------|------|---------------------------------------------------------------------------------------|
| FILTRER LES ENSEIO                               | NEMENTS                          |                       |                                             |      | Vous pouvez filtrer les<br>formations auxquelles vous<br>étiez inscrits sur plusieurs |
| Caté                                             | jorie :                          |                       | <b></b>                                     |      | critères (semestre concerné                                                           |
|                                                  | Titre :                          |                       |                                             |      | enseignant, validé ou pas).                                                           |
| Enseig                                           | nant :                           |                       |                                             |      |                                                                                       |
| v                                                | alidé : 💦 😒                      |                       | -                                           |      |                                                                                       |
|                                                  | FILTRER EFF                      | ACER                  |                                             |      |                                                                                       |
| Vos enseignements                                | passés                           |                       |                                             |      |                                                                                       |
| agriculteur et médecin<br>08 octobre 2019 de 09: | <b>généraliste</b><br>60 à 17:00 | Anne Priour<br>bat 13 | ✓ validé - Phase socle<br>2 demi-journée(s) | VOIR |                                                                                       |
|                                                  |                                  |                       |                                             |      |                                                                                       |

N'oublier pas de cliquer sur Filtrer pour que ne s'affichent que les cours recherchés.